# Abilita prenotazione licenza specifica per CUCM versione 12.5

# Sommario

Introduzione Prerequisiti Requisiti Componenti usati Premesse Modalità di valutazione dell'istanza del prodotto Procedura Verifica Rimuovi licenze o istanza del prodotto Risoluzione dei problemi Informazioni correlate

## Introduzione

Questo documento descrive la prenotazione di licenze specifiche per Cisco Unified Communications Manager (CUCM) versione 12.5.

# Prerequisiti

## Requisiti

Cisco raccomanda la conoscenza dei seguenti argomenti:

• CUCM versione 12.5

**Nota**: per abilitare l'opzione di prenotazione licenze specifiche per il proprio account, aprire una richiesta di assistenza in team che gestisce le licenze.

## Componenti usati

Le informazioni di questo documento si basano sulla versione 12.5 di Cisco Call Manager

Le informazioni discusse in questo documento fanno riferimento a dispositivi usati in uno specifico ambiente di emulazione. Su tutti i dispositivi menzionati nel documento la configurazione è stata ripristinata ai valori predefiniti. Se la rete è operativa, valutare attentamente eventuali conseguenze derivanti dall'uso dei comandi.

# Premesse

La prenotazione delle licenze specifiche è una funzione utilizzata nelle reti a protezione avanzata.

Fornisce un metodo per distribuire una licenza software su un dispositivo (istanza prodotto -Unified Communications Manager) senza comunicare le informazioni di utilizzo.

Èpossibile specificare e riservare licenze perpetue o basate sulla durata a fronte del prodotto Unified Communications Manager. Dopo lo scambio del codice di autorizzazione, non è necessaria la sincronizzazione regolare del prodotto fino a quando non vengono apportate modifiche nella prenotazione. Le licenze riservate rimangono bloccate in Cisco Smart Software Manager a meno che non vengano rilasciate dal prodotto con un codice restituito.

Questa funzione è disponibile dalla CLI, non è disponibile alcuna opzione GUI al momento.

## Modalità di valutazione dell'istanza del prodotto

Dopo l'installazione, Unified Communications Manager viene eseguito durante il periodo di valutazione di 90 giorni. Al termine del periodo di valutazione, Unified Communications Manager non consente l'aggiunta di nuovi utenti o dispositivi fino a quando non vengono registrati nel satellite Cisco Smart Software Manager o Cisco Smart Software Manager.

Nota: il periodo di valutazione è precedente alla registrazione del prodotto.

# Procedura

Di seguito viene riportata la procedura per abilitare la funzionalità di prenotazione licenze specifiche:

Passaggio 1. Il dispositivo non è connesso a Internet e si trova nello stato non registrato.

Passaggio 2. Usare la CLI per abilitare la funzione e ottenere un codice di richiesta di prenotazione licenze.

admin:license smart reservation enable License reservation mode is enabled successfully. admin:license smart reservation request P:UCM,S:cc920,U:e53fc968-0253-4d61-a355-ba908a6cc920 --> UDI

Passaggio 3. Accedere a CSM (Cisco cloud service) e immettere il codice di prenotazione.

Cisco Software Central > Smart Software Licensing

#### Smart Software Licensing

| Smart Software Licen                                                                                           | sing                                                                                                    |                                                                                             |                    |             |                   | Feedback Support Hel  |
|----------------------------------------------------------------------------------------------------|----------------------------------------------------------------------------------------------------|---------------------------------------------------------------------------------------------|--------------------|-------------|-------------------|-----------------------|
| Alerts   Inventory   Convert to Smart                                                                          | Licensing Reports Preferer                                                                              | nces   Satellites   Activity                                                                |                    |             | Quest<br>Try ou   | ions About Licensing? |
| Virtual Account: TAC-Collab                                                                                    | Testing                                                                                                 |                                                                                             |                    |             |                   | 2 Major Hide Alerts   |
| General Licenses Prod                                                                                          | uct Instances Event Log                                                                                 |                                                                                             |                    |             |                   |                       |
| Available Actions +                                                                                            | Manage License Tags                                                                                     | License Reservation                                                                         | Show License T     | ransactions | Search by License | By Name By Tag        |
|                                                                                                    |                                                                                                    |                                                                                             |                    |             |                   | Advanced Search 🗸     |
| License                                                                                                    | Billing                                                                                                 | Purchased                                                                                   | In Use             | Balance     | Alerts            | Actions               |
| Emergency Responder User Lice                                                                                  | ense (12.x) Prepaid                                                                                     | 6                                                                                           | 3                  | + 3         |                   | Actions 👻             |
| UC Manager Basic License (12.x                                                                                 | ) Prepaid                                                                                               | 15                                                                                          | 14                 | + 1         |                   | Actions -             |
| Smart License Reservation                                                                                      | on                                                                                                    |                                                                                             |                    |             |                   | ×                     |
| STEP                                                                                                    | STEP 2                                                                                                  | STEP 3                                                                                      | STEP 4             |             |                   |                       |
| Enter Request Code                                                                                             | Select Licenses                                                                                         | Review and confirm                                                                          | Authorization Code |             |                   |                       |
| You can reserve licenses for produ<br>You will begin by generating a Res<br>To learn how to generate this code | ct instances that cannot connect<br>ervation Request Code from the<br>, see the configuration guide for | t to the Internet for security reasons.<br>product instance.<br>the product being licensed. |                    |             |                   |                       |
| Once you have generated the code                                                                               | ð:                                                                                                    |                                                                                             |                    |             |                   |                       |
| 1) Enter the Reservation Reque                                                                                 | est Code below                                                                                          |                                                                                             |                    |             |                   |                       |
| 2) Select the licenses to be res                                                                               | erved                                                                                                   |                                                                                             |                    |             |                   |                       |

3) Generate a Reservation Authorization Code

4) Enter the Reservation Authorization Code on the product instance to activate the features

| Reservation Request Code:                                                                   |        |        |  |        |      |
|---------------------------------------------------------------------------------------------|--------|--------|--|--------|------|
|                                                                                             |        |        |  |        |      |
|                                                                                             |        |        |  |        |      |
|                                                                                             |        |        |  |        |      |
|                                                                                             | Browse | Upload |  |        |      |
| To learn how to enter this code, see the configuration guide for the product being licensed |        |        |  |        |      |
|                                                                                             |        |        |  | Cancel | Next |

Passaggio 4. Selezionare le licenze da acquistare e riservare per questo dispositivo.

Passaggio 5. Viene generato un codice di autorizzazione contenente un elenco di tag di diritto e conteggi che possono essere utilizzati nell'istanza del prodotto.

Passaggio 6. Riportare il codice di autorizzazione nell'istanza del prodotto e utilizzare la CLI per installarlo.

| Smart License Reserva                                                                                                    | ation                                                                                                    |                                                                                                    |                                                                                                    |                                                                                                    | ×               |
|----------------------------------------------------------------------------------------------------|----------------------------------------------------------------------------------------------------|----------------------------------------------------------------------------------------------------|----------------------------------------------------------------------------------------------------|----------------------------------------------------------------------------------------------------|-----------------|
| step 🕇 🗸                                                                                                    | STEP 2 🗸                                                                                                    | STEP 3 🗸                                                                                                    | STEP 4                                                                                                    |                                                                                                    |                 |
| Enter Request Code                                                                                                    | Select Licenses                                                                                                    | Review and confirm                                                                                                    | Authorization Code                                                                                                    |                                                                                                    |                 |
| Enter this code into the Si                                                                                                    | mart Licensing settings for the product                                                                                                    | to enable the licensed features.                                                                                                    |                                                                                                    |                                                                                                    |                 |
| Product Instance Detail                                                                                                    | s                                                                                                    |                                                                                                    |                                                                                                    |                                                                                                    |                 |
| Product Type:                                                                                                    | UCL                                                                                                    |                                                                                                    |                                                                                                    |                                                                                                    |                 |
| UDI PID:                                                                                                    | UCM                                                                                                    |                                                                                                    |                                                                                                    |                                                                                                    |                 |
| UDI Serial Number:                                                                                                    | cc920                                                                                                    |                                                                                                    |                                                                                                    |                                                                                                    |                 |
| UUID:                                                                                                    | e53fc968-0253-4d61-a3                                                                                                    | 55-ba908a6cc920                                                                                                    |                                                                                                    |                                                                                                    |                 |
| Authorization Code:                                                                                                    |                                                                                                    |                                                                                                    |                                                                                                    |                                                                                                    |                 |
| <pre><specificplr><authorizationcd<br><entitlement><tag>regid.2017<br/><licensetype>PERPETUAL<subscriptionid><startdate></startdate><endd<br>Enhanced Plus License</endd<br></subscriptionid></licensetype></tag></entitlement></authorizationcd<br></specificplr></pre> | ode> <flag>A</flag> <version>C02.com.cisco.UCM_CUWL,12.0_cc59<br/>icenseType&gt;<displayname>UC Manag<br/>ID&gt;<entitlement><tag>r<br/>iate&gt;<licensetype>PERPE<br/>ascription&gt;<subscriptionid></subscriptionid><td>n&gt;<piid>6ca07f56-145c-4ace-bdc2-4(<br/>375a-1cd8-4b36-8366-6f4d2abba965<br/>er CUWL License (12.X)egid.2016-07.com.cisco.UCM_Enhanc<br/>TUAL</piid></td></licensetype><displayname>L<br/>ionID&gt;</displayname></tag></entitlement><entitlement><acc< td=""><td>0417fd49d47<timestamp>155<br/>/tag&gt;count&gt;5startDate&gt;<br/>te&gt;<tagdescription>UC Manager Cl<br/>edPlus,12.0_d8372792-588c-4caa-<br/>IC Manager Enhanced Plus License<br/>g&gt;regid.2016-07.com.cisco.UCM_Ei</tagdescription></timestamp></td><th>52292522579<entitlements><br/><enddate></enddate><br/>UWL License (12.X)<br/>b279-5887e5ce2f82<count>5(12.x)</count></entitlements></th></acc<></entitlement></displayname><tagdescription>UC<br/>ssential.12.0_25f9c396-c67c-4519-aa98<th>t&gt;<br/>; Manager</th></tagdescription></version> | n> <piid>6ca07f56-145c-4ace-bdc2-4(<br/>375a-1cd8-4b36-8366-6f4d2abba965<br/>er CUWL License (12.X)egid.2016-07.com.cisco.UCM_Enhanc<br/>TUAL</piid> | 0417fd49d47 <timestamp>155<br/>/tag&gt;count&gt;5startDate&gt;<br/>te&gt;<tagdescription>UC Manager Cl<br/>edPlus,12.0_d8372792-588c-4caa-<br/>IC Manager Enhanced Plus License<br/>g&gt;regid.2016-07.com.cisco.UCM_Ei</tagdescription></timestamp> | 52292522579 <entitlements><br/><enddate></enddate><br/>UWL License (12.X)<br/>b279-5887e5ce2f82<count>5(12.x)</count></entitlements> | t><br>; Manager |
| To learn how to enter this code                                                                                                    | e, see the configuration guide for the                                                                                                    | e product being licensed                                                                                                    |                                                                                                    |                                                                                                    |                 |
|                                                                                                    |                                                                                                    |                                                                                                    | D                                                                                                    | ownload as File Copy to Clipboard                                                                                                    | Close           |
|                                                                                                    |                                                                                                    |                                                                                                    |                                                                                                    |                                                                                                    |                 |

### admin:installazione di license smart Reservation

```
license smart reservation install "
```

Installazione del codice di autorizzazione completata.

Passaggio 7. Se è necessario ottenere più licenze per l'istanza del prodotto, è possibile farlo dal portale CSM per aggiornare la licenza riservata e ottenere un nuovo codice di autorizzazione.

Copiare il codice di autorizzazione nell'istanza di produzione ed eseguire il comando license smart reserve install **<a href="https://www.selimburglicensestallace.com">autorizzazione nell'istanza di produzione ed eseguire il comando license smart reserve installace.com</a> per installare.** 

Il codice di conferma viene generato sul prodotto dopo la corretta installazione del codice di autorizzazione.

Copiare il codice di conferma nel CSSM e inserirlo per completare l'aggiornamento della prenotazione.

| General Licenses Product Instances | Event Log    |                                          |                                                 |
|------------------------------------|--------------|------------------------------------------|-------------------------------------------------|
| ᠿ                                  |              | Search by Name, Produc                   | t Type                                          |
| Name                               | Product Type | Last Contact                             | Alerts Actions                                  |
| ccm12pub                           | UCL          | 2018-Dec-23 23:19:23                     | Actions -                                       |
| cer                                | UCL          | 2019-Mar-10 12:30:28                     | Actions -                                       |
| cucm125pub.cisco.com               | UCL          | 2019-Feb-04 18:39:34                     | Actions -                                       |
| cucm125pub.cisco.com               | UCL          | 2019-Jan-27 09:14:45                     | Actions -                                       |
| cucm12mp                           | UCL          | 2019-Mar-09 15:53:50                     | Actions -                                       |
| divyacucm12                        | UCL          | 2019-Mar-11 07:29:26                     | Actions -                                       |
| prerna1try                         | UCL          | 2018-Dec-25 00:24:48                     | Actions -                                       |
| UDI_PID:UCM; UDI_SN:707a0;         | UCL          | 2019-Mar-09 15:22:43                     | Actions -                                       |
| UDI_PID:UCM; UDI_SN:cc920;         | UCL          | 2019-Mar-11 08:22:02 (Reserved Licenses) | Actions -                                       |
|                                    |              |                                          | Transfer                                        |
|                                    |              |                                          | Update Reserved Licenses                        |
|                                    |              |                                          | Remove<br>Rehost Licenses from a Failed Product |

license smart reservation install "

"

| STEP 1 🗸                                                                                                    | STEP 2 🗸                                                                                                    | STEP 3                                                                                                    |                                                                                                    |                                                                                                    |                                                              |
|----------------------------------------------------------------------------------------------------|----------------------------------------------------------------------------------------------------|----------------------------------------------------------------------------------------------------|----------------------------------------------------------------------------------------------------|----------------------------------------------------------------------------------------------------|--------------------------------------------------------------|
| Select Licenses                                                                                                    | Review and confirm                                                                                                    | Authorization Code                                                                                                    |                                                                                                    |                                                                                                    |                                                              |
| The Reservation Authoriz                                                                                                    | ation Code below has been generated                                                                                                    | for this product instance. Several ste                                                                                                    | ps remain:                                                                                                    |                                                                                                    |                                                              |
| 1. This code must be ente<br>2. When the code has been                                                                                                    | red into the Product Instance's Smart I<br>n entered, a Reservation Confirmation                                                                                                    | icensing settings to complete the res<br>Code will be generated.                                                                                                    | ervation.                                                                                                    |                                                                                                    |                                                              |
| 3. To release licenses in tr                                                                                                    | ansition, enter confirmation code gene                                                                                                    | rated by device into CSSM.                                                                                                    |                                                                                                    |                                                                                                    |                                                              |
| Authorization Code:                                                                                                    |                                                                                                    |                                                                                                    |                                                                                                    |                                                                                                    |                                                              |
| <pre><specificplr><authorizationcc<br><entitiement>-tag&gt;regid 2017-<br/>Aug-31 UTC<licens<br><subscriptionid><startdate><fsatrdate>endD<br/>Enhanced License<fagdescrip<br>/ucJ3KNyKVGDGumUvN08uG</fagdescrip<br></fsatrdate></startdate></subscriptionid></licens<br></entitiement></authorizationcc<br></specificplr></pre> | de> <flag>A<flag>de&gt;<flag>dedededededededededededededededededededededededededededededededededededededededededededededede<th>n&gt;<piid>6191f5e5-319e-41ff-abba-b<br/>375a-1cd8-4b36-8366-6f4d2abba965<br/>Name&gt;UC Manager CUWL License (<br/>ggid 2016-07.com cisco. UCM_Enhar<br/>TUAL_cilicenseType&gt;<displayname><br/>bcjentitements&gt;</displayname></piid></th><th>220ea4b2e1<timestamp>1<br/><ftag>-count&gt;<ticount><tardata<br>12 X)<tagdescript<br>cod, 12.0_e660d1c14668-4761-91<br/>UC Manager Enhanced License (1<br/>uorizationCode&gt;<signature>MEQC<br/>ure&gt;<ud>P:UCM,S:edb16,U:d9a2i</ud></signature></tagdescript<br></tardata<br></ticount></ftag></timestamp></th><th>595405336190<entiti<br>&gt;2020-Mar-04 UTC<eo<br>on&gt;UC Manager CUWL License<br/>// doi:104801949a2.x)doi:1049atap&lt;<count>12.x)doi:1049atap[FDLpw4k-00-273bptep(#61-8te1-4ce7-9e6f-bbc68a3edb1f)</count></eo<br></entiti<br></th><th>iements&gt;<br/>ndDate&gt;20;<br/>tagDescripti<br/><br/>n&gt;UC Mana<br/>6</th></flag></flag></flag> | n> <piid>6191f5e5-319e-41ff-abba-b<br/>375a-1cd8-4b36-8366-6f4d2abba965<br/>Name&gt;UC Manager CUWL License (<br/>ggid 2016-07.com cisco. UCM_Enhar<br/>TUAL_cilicenseType&gt;<displayname><br/>bcjentitements&gt;</displayname></piid> | 220ea4b2e1 <timestamp>1<br/><ftag>-count&gt;<ticount><tardata<br>12 X)<tagdescript<br>cod, 12.0_e660d1c14668-4761-91<br/>UC Manager Enhanced License (1<br/>uorizationCode&gt;<signature>MEQC<br/>ure&gt;<ud>P:UCM,S:edb16,U:d9a2i</ud></signature></tagdescript<br></tardata<br></ticount></ftag></timestamp> | 595405336190 <entiti<br>&gt;2020-Mar-04 UTC<eo<br>on&gt;UC Manager CUWL License<br/>// doi:104801949a2.x)doi:1049atap&lt;<count>12.x)doi:1049atap[FDLpw4k-00-273bptep(#61-8te1-4ce7-9e6f-bbc68a3edb1f)</count></eo<br></entiti<br> | iements><br>ndDate>20;<br>tagDescripti<br><br>n>UC Mana<br>6 |
| To learn how to enter this code, s                                                                                                    | ee the configuration guide for the prod                                                                                                    | luct being licensed                                                                                                    |                                                                                                    |                                                                                                    |                                                              |
|                                                                                                    |                                                                                                    |                                                                                                    |                                                                                                    |                                                                                                    |                                                              |
|                                                                                                    |                                                                                                    |                                                                                                    |                                                                                                    |                                                                                                    |                                                              |
|                                                                                                    |                                                                                                    |                                                                                                    |                                                                                                    |                                                                                                    |                                                              |
|                                                                                                    |                                                                                                    |                                                                                                    |                                                                                                    |                                                                                                    |                                                              |

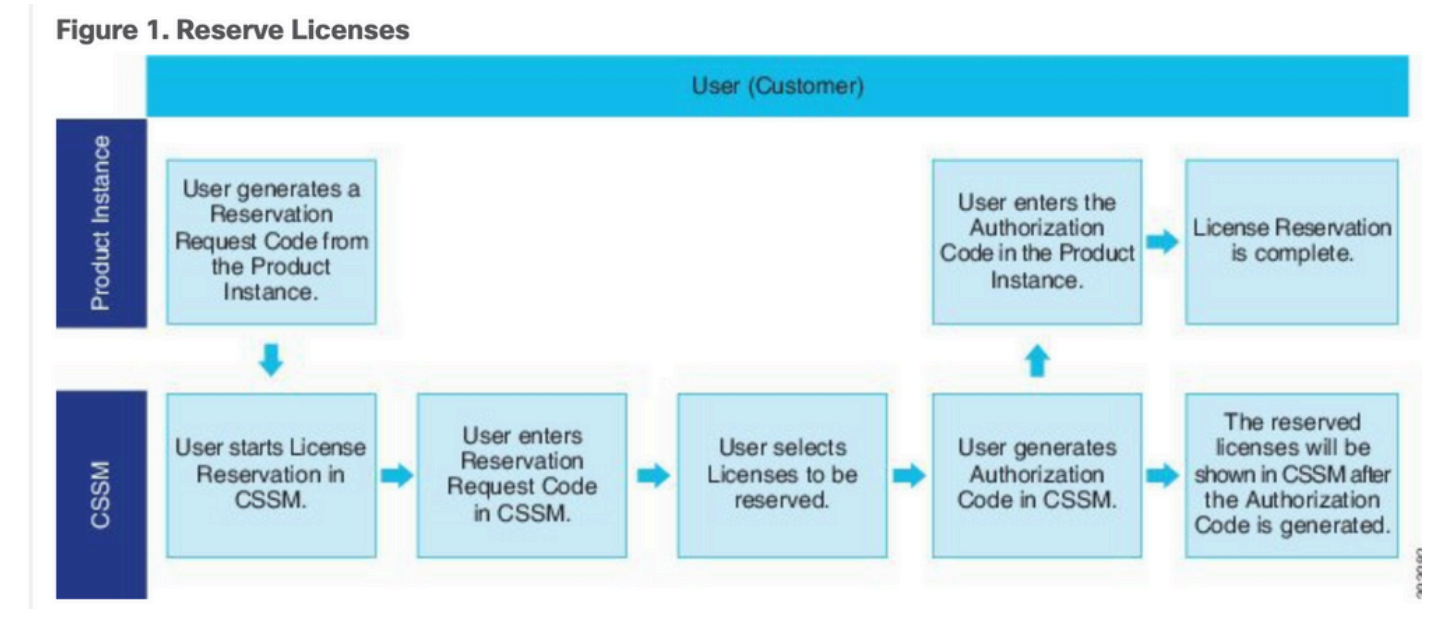

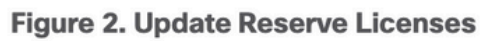

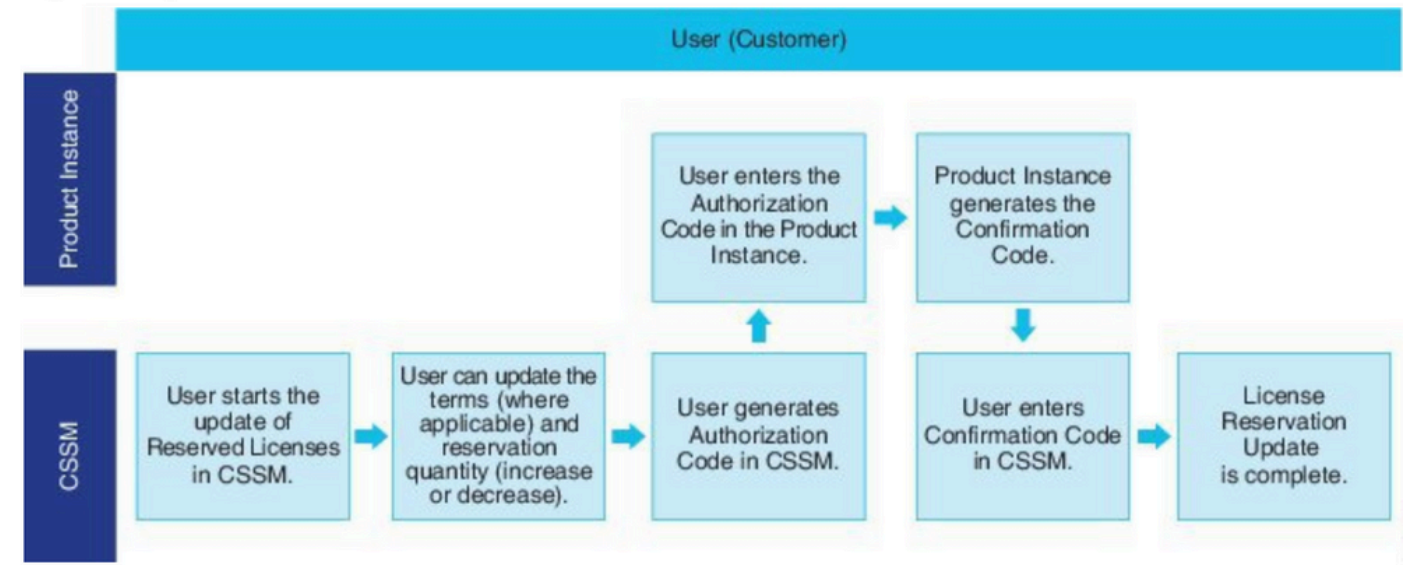

# Verifica

In questa immagine, viene visualizzata l'interfaccia grafica di CUCM con la funzione di prenotazione intelligente delle licenze abilitata.

| Idease Hanagement         Smart Software Licensing         Registration Status       I Registrated - Specific License Reservation (Monday, March 11, 2019 1:55:22 PM IST)         License Authorization Status       I Authorized - Reserved (Monday, March 11, 2019 1:55:22 PM IST)         Export-Controlled Functionality       Allowed         Licensing Mode       Enterprise         Controlled Functionality in the system. Current usage details for each type are available by pressing "Update Usage Details". Note that collecting these data is a resource Intensive process and may take several minutes to a View All License Type Descriptions And Device Classifications         View All License Type Details       Usage Details         Update Usage Details       Usage Details         Update Usage Details       Users(0)   Unassigned Devices(0)         Enhanced Plus       Image: Status         UNAL       0       Image: Status         Enhanced       5       Image: Authorized - Reserved       Users(0)   Unassigned Devices(5)         Basic       1       Image: Authorized - Reserved       Users(0)   Unassigned Devices(5)                                                                                                    | License Management                                                                                                    |                                                       |                                                                                                    |                                                                                                    |                                                                       |                                                         |
|----------------------------------------------------------------------------------------------------|----------------------------------------------------------------------------------------------------|-------------------------------------------------------|----------------------------------------------------------------------------------------------------|----------------------------------------------------------------------------------------------------|-----------------------------------------------------------------------|---------------------------------------------------------|
| Shart Software Licensing <ul> <li>Registration Status</li> <li>License Authorization Status</li> <li>Experi-Controlled Functionality</li> <li>License Maye</li> <li>Allowed</li> <li>Enterprise</li> </ul> Below is a summary of current license usage on the system. Current usage details for each type are available by pressing "Update Usage Details". Note that collecting these data is a resource intensive process and may take several minutes to a View All License Type Descriptions And Device. Classifications            Update Usage Details         Usage Details         Usage Details         Usage Status         Usage Status <th>cicense menegement</th> <th></th> <th></th> <th></th>                                                                                                    | cicense menegement                                                                                                    |                                                       |                                                                                                    |                                                                                                    |                                                                       |                                                         |
| Registration Status Seleistered - Specific License Reservation (Monday, March 11, 2019 1:55:22 PM IST)   License Authorization Status Authorized - Reserved (Monday, March 11, 2019 1:55:22 PM IST)   Export-Controlled Functionality Allowed   Licensing Mode Enterprise   Ilcense Usage Report   Image: Status Image: Status   Image: Status Image: Status   Image: Status I                                                                                                    | Smart Software Licensing                                                                                                    |                                                       |                                                                                                    |                                                                                                    |                                                                       |                                                         |
| License Requirements by Type<br>License Requirements by Type<br>License Status<br>CUWL<br>CUWL | Registration Status                                                                                                    | Register                                              | ed - Specific License Reservation (Monday, March 11, 2019 1:55:22                                                                                                    | PM IST)                                                                                                    |                                                                       |                                                         |
| Export-Controlled Functionality     Allowed       Licensing Mode     Enterprise                                                                                                    | License Authorization Status                                                                                                    | Authoriz Authoriz                                     | ed - Reserved (Monday, March 11, 2019 1:55:22 PM IST)                                                                                                    |                                                                                                    |                                                                       |                                                         |
| Licensing Mode Enterprise  License Usage Report  Diage Details Usage on the system. Current usage details for each type are available by pressing "Update Usage Details". Note that collecting these data is a resource intensive process and may take several minutes to or  View All License Type Details Usage Details Usage Details Usage Details". Note that collecting these data is a resource intensive process and may take several minutes to or  View All License Type Details Usage Details Usage Details Usage Details". Note that collecting these data is a resource intensive process and may take several minutes to or  View All License Type Details Usage Details Last Updated: 2019-03-11 13:59:22  License Requirements by Type  License Requirements by Type  CUVWL 0 CUWL 0 CUWL 0 CUWL 0 CUWL 0 CUWL 0 CUWL 0 CUNC 0 CO CUM CN CLicenses in Use Users(0,1 Unassigned Devices(5,1) Basic 1 CUMORC Users(0,1 Unassigned Devices(5,1) CUMORC CUMORC CU                                                                                                    | Export-Controlled Functionality                                                                                                    | Allowed                                               |                                                                                                    |                                                                                                    |                                                                       |                                                         |
| License Usage Report         Image: Descriptions And Device Classifications         Update Usage Details       Usage Details       Note that collecting these data is a resource intensive process and may take several minutes to evolve and usage Details         Update Usage Details       Usage Details       Usage Details <td>Licensing Mode</td> <td>Enterprise</td> <td></td> <td></td>                                                                                                    | Licensing Mode                                                                                                    | Enterprise                                            |                                                                                                    |                                                                                                    |                                                                       |                                                         |
| Below is a summary of current license usage on the system. Current usage details for each type are available by pressing "Update Usage Details". Note that collecting these data is a resource intensive process and may take several minutes to a view All License Type Descriptions And Device Classifications     Update Usage Details     Usage Details                                                                                                    | License Usage Report                                                                                                    |                                                       |                                                                                                    |                                                                                                    |                                                                       |                                                         |
| View All License Type Descriptions And Device Classifications         Update Usage Details       Usage Details       Usage Details <th colspan="2" td="" usag<=""><td>Below is a summary of current license usage on the system.</td><td>Current usage details for each type are available by press</td><td>ing "Update Usage Details". Note that collecting these data is a reso</td><td>surce intensive process and may take several minutes to</td></th>                                                                                                    | <td>Below is a summary of current license usage on the system.</td> <td>Current usage details for each type are available by press</td> <td>ing "Update Usage Details". Note that collecting these data is a reso</td> <td>surce intensive process and may take several minutes to</td>                                                                                                    |                                                       | Below is a summary of current license usage on the system.                                                                                                    | Current usage details for each type are available by press                                                                                                    | ing "Update Usage Details". Note that collecting these data is a reso | surce intensive process and may take several minutes to |
| Update Usage Details       Update Usage Details       Usage Details     Usage Details       License Requirements by Type     Current Usage       License Type     Current Usage       O     Status       CUVL     0       Enhanced Plus     0       Enhanced     5       Basic     1       Mathematical Reserved     Users(0)   Unassigned Devices(1)                                                                                                    | View All License Type Descriptions And Device Classifications                                                                                                    |                                                       | ··· , ··· , ··· , · · · · · · · · · · ·                                                                                                    | ,                                                                                                    |                                                                       |                                                         |
| Update Usage Details Usage Details Usage De                                                                                                    | The ar denise type descriptions and device classifications                                                                                                    |                                                       |                                                                                                    |                                                                                                    |                                                                       |                                                         |
| License Requirements by Type         Status           License Type         Current Usage         Status           CUWL         0         In Diamond Diamond Di                                                                                                    | Undate Usage Details Usage Details Last Undated: 2019-03-                                                                                                    | 11 13-50-22                                           |                                                                                                    |                                                                                                    |                                                                       |                                                         |
| License Type         Current Usage         Status           CUWL         0         No Licenses in Use         Users(0)   Unassigned Devices(0)           Enhanced Plus         0         No Licenses in Use         Users(0)           Enhanced         5         No Licenses in Use         Users(0)   Unassigned Devices(5)           Basic         1         Authorized-Reserved         Users(0)   Unassigned Devices(1)                                                                                                    | Opuate Osage Details - Osage Details cast opuated. 2019 05 .                                                                                                    | 13.35.22                                              |                                                                                                    |                                                                                                    |                                                                       |                                                         |
| CUWL         0         No Licenses in Use         Users(0)   Unassigned Devices(0)           Enhanced Plus         0         No Licenses in Use         Users(0)           Enhanced         5         Authorized-Reserved         Users(0)   Unassigned Devices(5)           Basic         1         Authorized-Reserved         Users(0)   Unassigned Devices(1)                                                                                                    | License Requirements by Type                                                                                                    |                                                       |                                                                                                    |                                                                                                    |                                                                       |                                                         |
| Enhanced Plus         0         Image: No Licenses in Use         Users(0)           Enhanced         5         Authorized-Reserved         Users(0)   Unassigned Devices(5)           Basic         1         Authorized-Reserved         Users(0)   Unassigned Devices(1)                                                                                                    | License Requirements by Type<br>License Type                                                                                                    | Current Usage                                         | Status                                                                                                    |                                                                                                    |                                                                       |                                                         |
| Enhanced         5         Authorized-Reserved         Users(0)   Unassigned Devices(5)           Basic         1         Authorized-Reserved         Users(0)   Unassigned Devices(1)                                                                                                    | License Requirements by Type<br>License Type<br>CUVL                                                                                                    | Current Usage                                         | Status                                                                                                    | Users( 0 )   Unassigned Devices( 0 )                                                                                                    |                                                                       |                                                         |
| Basic 1 Saturdary Devices 1                                                                                                    | License Requirements by Type<br>License Type<br>CUWL<br>Enhanced Plus                                                                                                    | Current Usage                                         | Status<br>No Licenses in Use<br>No Licenses in Use                                                                                                    | Users( 0.)   Unassigned Devices( 0.)<br>Users( 0.)                                                                                                    |                                                                       |                                                         |
|                                                                                                    | License Requirements by Type License Type CUWL Enhanced Plus Enhanced                                                                                                    | Current Usage<br>0<br>0<br>5                          | Status<br>No Licenses in Use<br>No Licenses in Use<br>Authorized-Reserved                                                                                                    | Users( 0.)   Unassigned Devices( 0.)<br>Users( 0.)<br>Users( 0.)   Unassigned Devices( 5.)                                                                                                   |                                                                       |                                                         |
| Essential 0 Volcenses in Use Users(0)   Unassigned Devices(0)                                                                                                    | License Requirements by Type License Type CUWL Enhanced Plus Enhanced Basic                                                                                                    | Current Usage<br>0<br>0<br>5<br>1                     | Status           Status           Status           No Licenses in Use           Authorized-Reserved           Authorized-Reserved                                                                                                    | Users(0)   Unassigned Devices(0)<br>Users(0)<br>Users(0)   Unassigned Devices(5)<br>Users(0)   Unassigned Devices(1)                                                                         |                                                                       |                                                         |
| TelePresence Room 0 🔽 No Licenses in Use Users(.0.)   Unassigned Devices(.0.)                                                                                                    | License Requirements by Type     License Type     CUWL     Enhanced Plus     Enhanced     Basic     Essential                                                                                                    | Current Usage<br>0<br>0<br>5<br>1<br>0                | Status Status St | Users(0)   Unassigned Devices(0)<br>Users(0)<br>Users(0)   Unassigned Devices(5)<br>Users(0)   Unassigned Devices(1)<br>Users(0)   Unassigned Devices(0)                                     |                                                                       |                                                         |
|                                                                                                    | License Requirements by Type      License Type      CUWL Enhanced Plus Enhanced Basic Essential TelePresence Room                                                                                                    | Current Usage 0 0 5 1 0 0 0 0 0 0 0 0 0 0 0 0 0 0 0 0 | Status Status Status Status No Licenses in Use Subtrized-Reserved Authorized-Reserved No Licenses in Use No Licenses in Use No Licenses in Use                                                                                                    | Users(0)   Unassigned Devices(0)<br>Users(0)<br>Users(0)   Unassigned Devices(5)<br>Users(0)   Unassigned Devices(1)<br>Users(0)   Unassigned Devices(0)<br>Users(0)   Unassigned Devices(0) |                                                                       |                                                         |
| Users and Unassigned devices -                                                                                                    | Cupuse Usage Details Usage Details Usage De | Current Usage 0 0 5 1 0 0 0 0 0 0 0 0 0 0 0 0 0 0 0 0 | Status Status St | Users(0)   Unassigned Devices(0)<br>Users(0)<br>Users(0)   Unassigned Devices(5)<br>Users(0)   Unassigned Devices(1)<br>Users(0)   Unassigned Devices(0)<br>Users(0)   Unassigned Devices(0) |                                                                       |                                                         |
| Users 0 View Usage Report                                                                                                    | License Requirements by Type      License Type      CUWL Enhanced Plus Enhanced Basic Essential TelePresence Room       Users and Unassigned devices                                                                                                    | Current Usage 0 0 5 1 0 0 0 0 0 0 0 0 0 0 0 0 0 0 0 0 | Status          Status         No Licenses in Use         No Licenses in Use         Authorized-Reserved         Authorized-Reserved         No Licenses in Use         No Licenses in Use         No Licenses in Use                                                                                                    | Users(0)   Unassigned Devices(0)<br>Users(0)<br>Users(0)   Unassigned Devices(5)<br>Users(0)   Unassigned Devices(1)<br>Users(0)   Unassigned Devices(0)<br>Users(0)   Unassigned Devices(0) |                                                                       |                                                         |
| Unassigned Devices 6 View Usage Report                                                                                                    | License Requirements by Type      License Type      License Type      CUWL Enhanced Plus Enhanced Basic Essential TelePresence Room      Users and Unassigned devices      Users                                                                                                    | Current Usage 0 0 5 1 0 0 0 0 0 0 0 0 0 0 0 0 0 0 0 0 | Status          Status         No Licenses in Use         Authorized-Reserved         Authorized-Reserved         No Licenses in Use         No Licenses in Use         No Licenses in Use         View Usage Report                                                                                                    | Users(0)   Unassigned Devices(0)<br>Users(0)<br>Users(0)   Unassigned Devices(5)<br>Users(0)   Unassigned Devices(1)<br>Users(0)   Unassigned Devices(0)<br>Users(0)   Unassigned Devices(0) |                                                                       |                                                         |

**Nota**: l'annullamento della registrazione dell'istanza del prodotto non può funzionare in caso di Smart License Reservation Feature. È sempre possibile restituire la licenza con i comandi elencati di seguito, a seconda degli scenari.

## Rimuovi licenze o istanza del prodotto

Quando le licenze sono riservate su un'istanza del prodotto (Unified Communications Manager), è possibile rimuovere il prodotto dallo smart account e rilasciare tutte le licenze riservate per tale istanza (Unified Communications Manager) in due modi.

L'istanza del prodotto è operativa (rimozione regolare):è possibile restituire l'autorizzazione Prenotazione licenza specifica creando un codice di restituzione Prenotazione nell'istanza del prodotto (che rimuove il codice di autorizzazione) e quindi immettere il codice di restituzione Prenotazione in Cisco Smart Software Manager.

L'istanza del prodotto non è operativa (errore/RMA o a causa della distruzione della VM/del contenitore):è necessario contattare TAC, che può rimuovere l'istanza del prodotto dal proprio account smart.

#### Figure 3. Remove a Product Instance - Unified Communications Manager

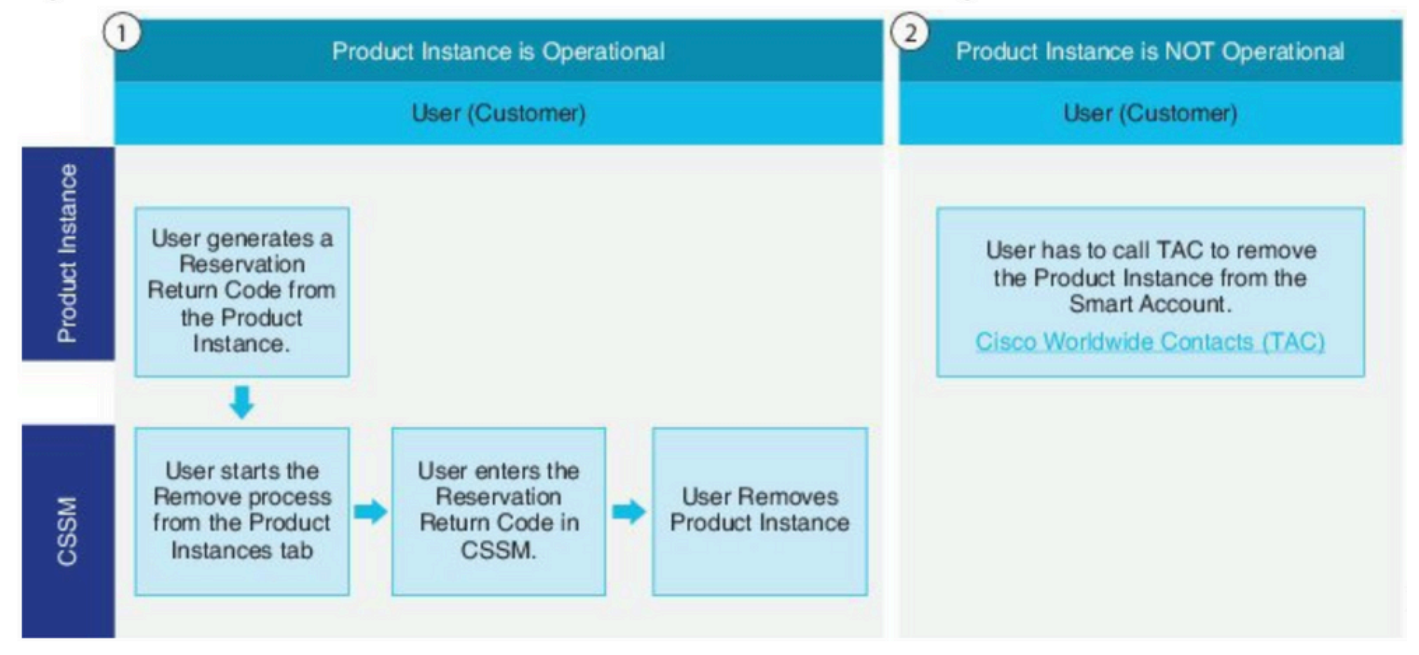

admin:restituzione prenotazione smart licenza

Utilizzare questa procedura per generare un codice di ritorno da immettere in Cisco Smart Software Manager per restituire le licenze al pool di account virtuali e rimuovere l'istanza del prodotto da CSM.

- Dalla console di amministrazione di Cisco Unified CM, eseguire il comando license smart reserve return.
- Copiare il codice restituito prenotazione in CSM e rimuovere l'istanza del prodotto.

| Cisco Software Central > Smart Software Licens | ing                             |                      |                              | BU Production Test        |
|------------------------------------------------|---------------------------------|----------------------|------------------------------|---------------------------|
| Smart Software Licensing                       |                                 |                      |                              | Feedback Support H        |
| Alerts   Inventory   Convert to Smart Licensin | g Reports Preferences On-Prem A | ccounts Activity     |                              |                           |
| Virtual Account: UCM-Test -                    |                                 |                      | 0                            | ajor 🕜 Minor Hide Alerts  |
| General Licenses Product Inst                  | ences Event Log                 |                      |                              |                           |
| Ð                                              |                                 |                      | Search by Name, Product Type | ٩                         |
| Namo                                           | Product Type                    | Last Contact         | Alerts                       | Actions                   |
| UDI_PID.UCM; UDI_SN edb16;                     | UCL                             | 2020-Jul-22 08:11    | :19 (Reserved Licenses)      | Actions -                 |
|                                                |                                 |                      | Transfer                     |                           |
|                                                |                                 |                      | Update Rese                  | rved Licenses             |
|                                                |                                 |                      | Remove                       |                           |
| Contrate   Foodback                            | Halo Sila Mao J Ta              | ma & Conditiona   Dr | Rehost Licen                 | ses from a Failed Product |

| Remove Product Insta                                                                                           | ance                                                                                                    | ×            |
|----------------------------------------------------------------------------------------------------|----------------------------------------------------------------------------------------------------|--------------|
| To remove a Product Instance that<br>to other Product Instances, enter in<br>you cannot generate a Reservation | has reserved licenses and make those licenses once again availate<br>the Reservation Return Code generated by the Product Instance<br>Return Code, contact Cisco Support | able<br>. If |
| * Reservation Return Code:                                                                                     | Enter the Reservation Return Code                                                                                                    |              |
|                                                                                                    | Remove Product Instance Cano                                                                                                    | xel          |

-----

license smart reserve return-authorization <codice-autorizzazione>

Utilizzare questa procedura per generare un codice restituito per il codice di autorizzazione non ancora installato. Il codice restituito deve essere immesso in Cisco Smart Software Manager per restituire le licenze al pool di account virtuali e rimuovere l'istanza del prodotto da CSM.

- Dalla console di amministrazione di Cisco Unified CM, eseguire il comando license smart reserve return-authorization<codice-autorizzazione>.
- Copiare il codice restituito prenotazione in CSM e rimuovere l'istanza del prodotto.

# Risoluzione dei problemi

In caso di problemi, è necessario raccogliere i seguenti log:

- I log degli Smart Agent fanno parte di slm.log (activelog/cm/trace/slm/log4j/slm.log)
- I log delle chiamate iniziali sono scritti in: activelog/cm/trace/slm/log4j/gch.logactivelog/cm/trace/slm/log4j/tp.log

# Informazioni correlate

- Guida alla configurazione del sistema per Cisco Unified Communications Manager, versione
   <u>12.5(1)SU2</u>
- Documentazione e supporto tecnico Cisco Systems

## Informazioni su questa traduzione

Cisco ha tradotto questo documento utilizzando una combinazione di tecnologie automatiche e umane per offrire ai nostri utenti in tutto il mondo contenuti di supporto nella propria lingua. Si noti che anche la migliore traduzione automatica non sarà mai accurata come quella fornita da un traduttore professionista. Cisco Systems, Inc. non si assume alcuna responsabilità per l'accuratezza di queste traduzioni e consiglia di consultare sempre il documento originale in inglese (disponibile al link fornito).